Follow these steps on your PC or Device:

On the HOME page of the website, go to the top menu bar and mouse click on "RESOURCES" then "CURRENT EDITION" then "DOWNLOAD" button. Go to where the file has downloaded on your device and print off / view the the downloaded PDF file. See below picture guide of steps.

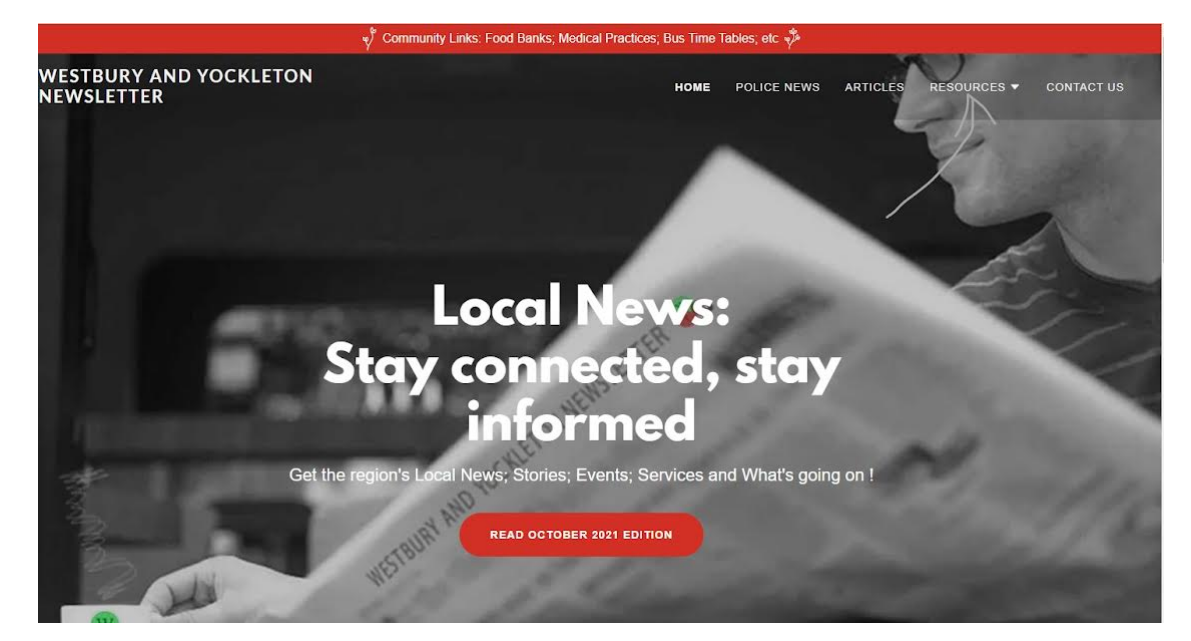

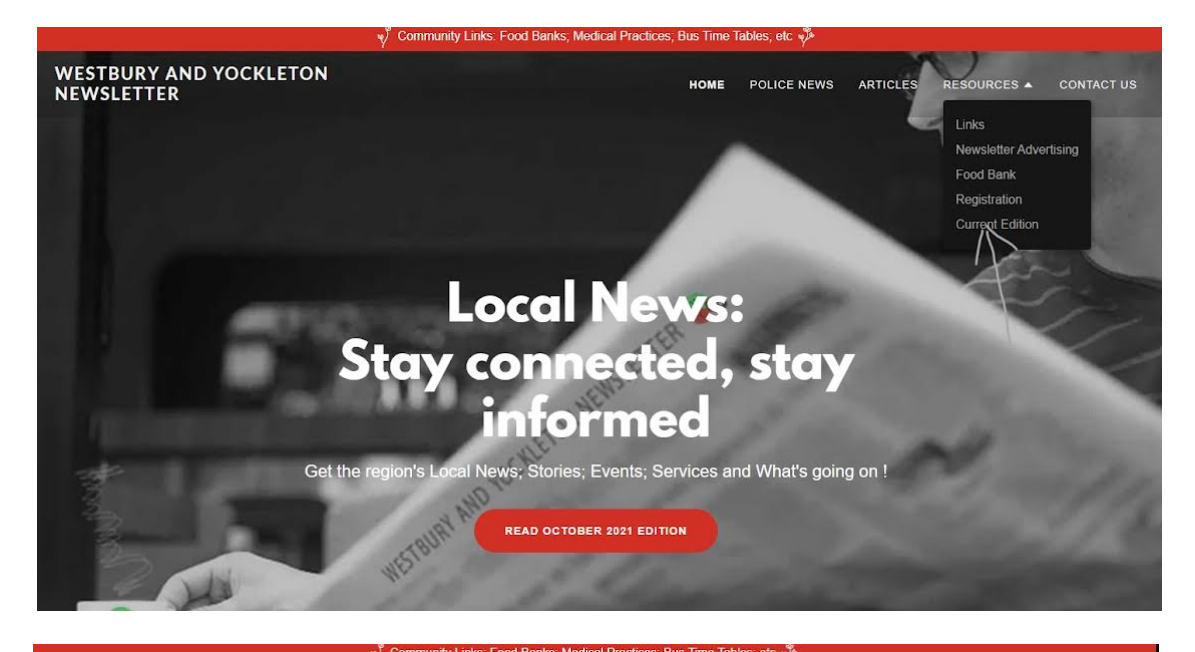

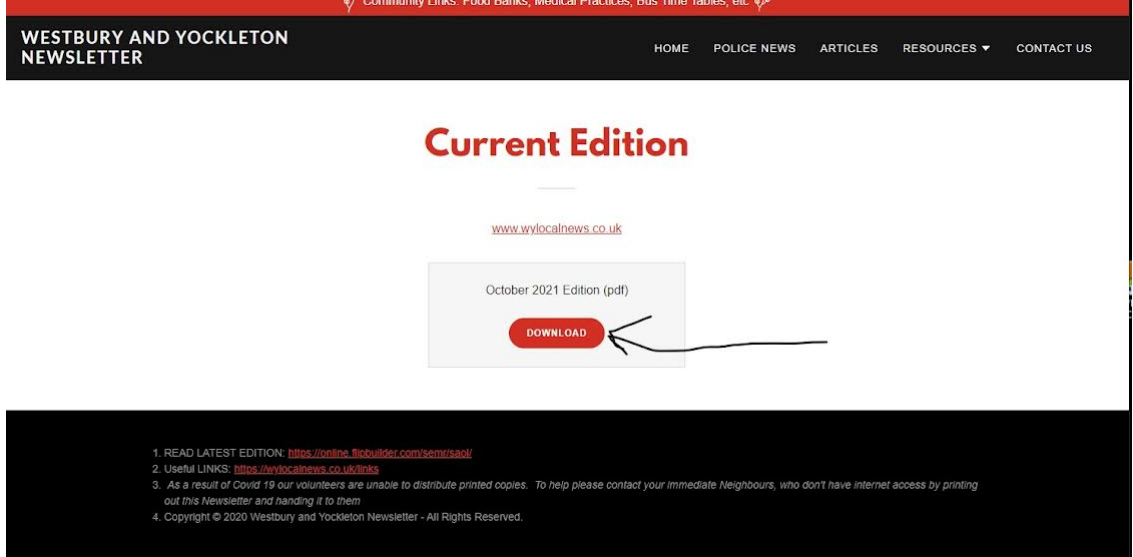

Go to where the file has downloaded on your device and open file

You should then be able to view and print the document.